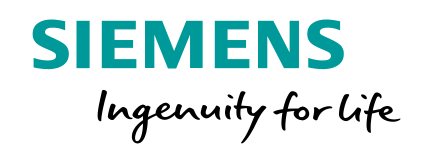

# **Restaurant Services**

SRE DE Restaurant Services Betriebsgastronomie der Siemens AG

**Restricted © Siemens AG 2019** 

siemens.de/restaurant-services

# WebStore - Bestellungen leicht gemacht Konferenzen, Meetings, Veranstaltungen

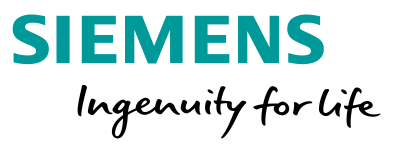

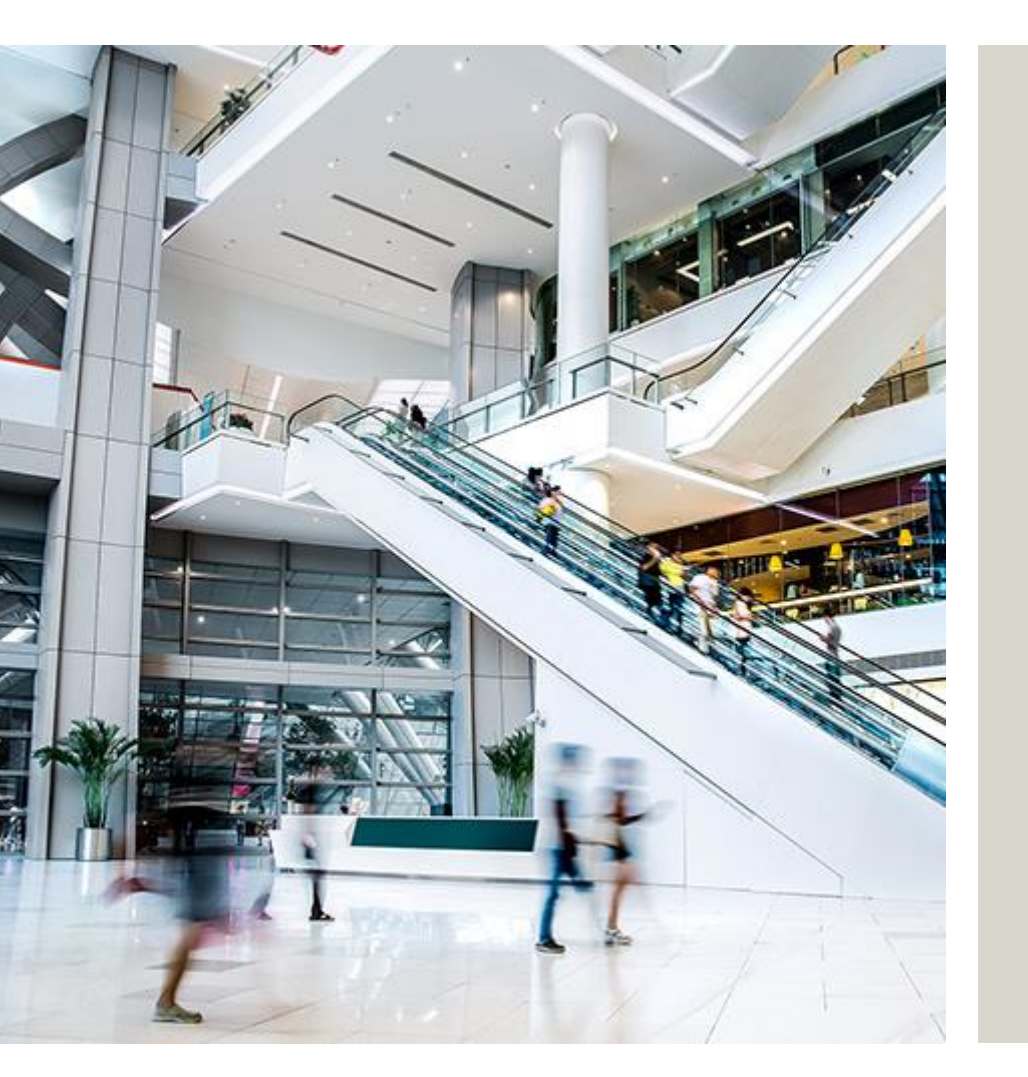

| <ul> <li>Restaurant Services   Regionen u. Standorte</li> </ul> | 3 |
|-----------------------------------------------------------------|---|
| <ul> <li>Online   Zugang   Registrierung WebStore</li> </ul>    | 4 |

- Auswählen und Bestellen
- Allgemeine Geschäftsbedingungen
- Verwaltung (Bestellungen, Übersicht, Auswertung) 14

### **Restaurant Services Regionen**

Region 1 – Nord | Ost Region 2 – Süd | Süd-West Region 3 – Nordbayern (ERL, NBG, FTH) Region 4 – West | Rhein-Main

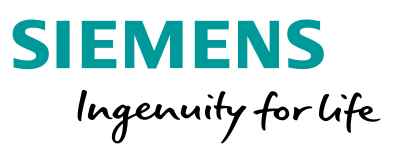

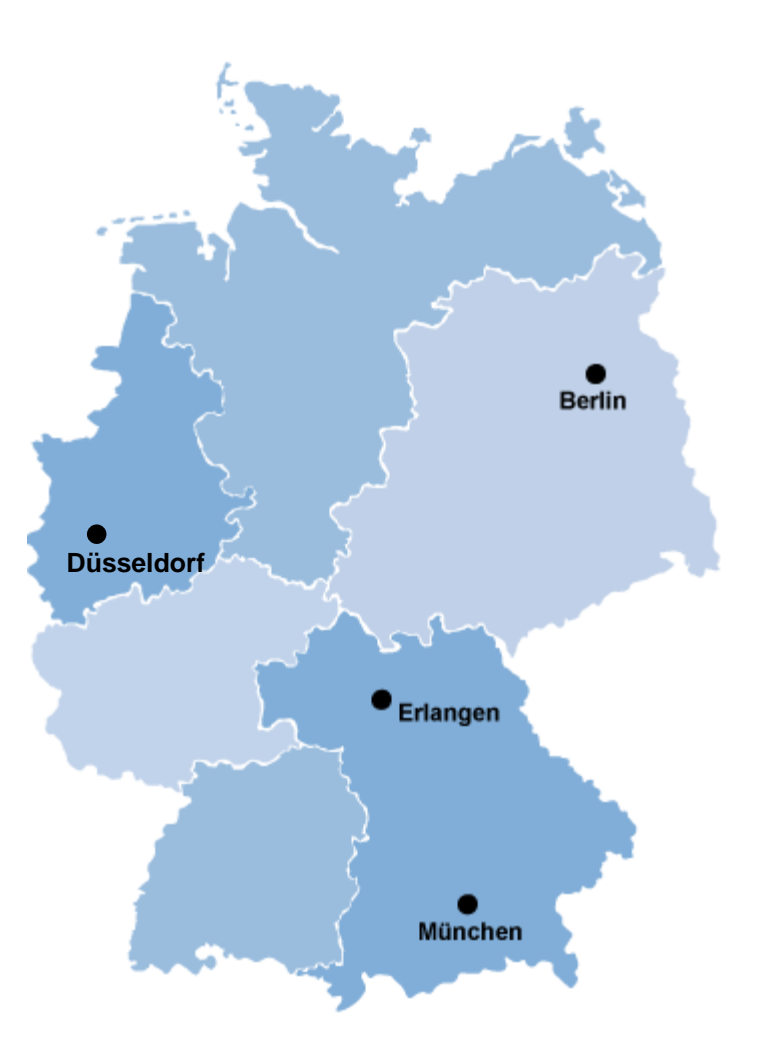

# **RS Online WebStore - Internet und Intranet**

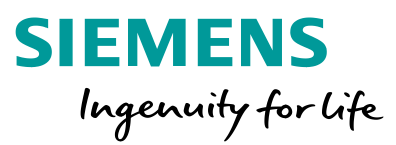

### Zugang und Registrieren

Die Seiten von Restaurant Services erreichen Sie direkt über das Internet unter www.siemens.de/restaurant-services oder auch über https://intranet.entry.siemens.com/osiep/.

Von der Startseite haben Sie direkten Zugriff auf die Zugangsseite zum Bestellsystem WebStore und können sich hier für die Nutzung des WebStore einmalig > registrieren. 24 Stunden nach erfolgreicher Registrierung bzw. am folgenden Arbeitstag können Bestellungen bei Restaurant Services beauftragt werden.

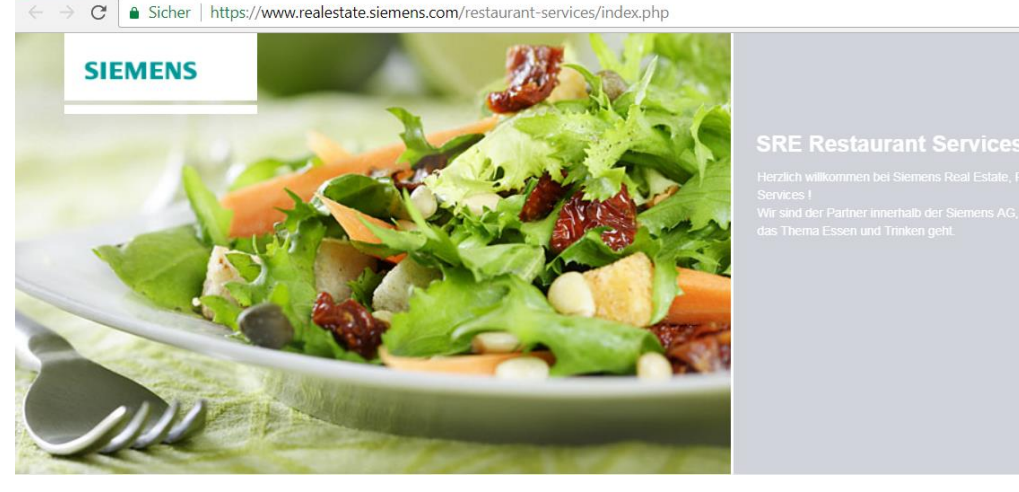

Speiseplän > Konferenzservices > Hado

- > TERRA
- > Ernährung und Gesundheit
- > Kalorien- und Nährwertabelle
- > Regionalität und Nachhaltigkeit
- > Ausbildung
- **Online Services**
- > Zahlungssysteme
- > Automaten f
  ür Heißgetr
  änke

Restaurant Services Frikadellen ach eigenen Rezepten zubereiten

das ist etwas ganz Besonderes

as in die Jahre gekommen

Antwort darauf

> Wenn Köche spieler

- lässt. Wir geben Ihnen gerne die

> Unser erstes Alma-Restauran

Mit Klick auf die Karte!

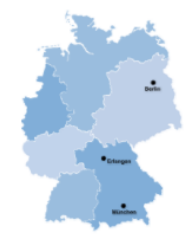

#### Kontakt allgemein

restaurant-services.sre@

ffnet im September 2017 einem umfangreichen Umbau inkl Erweiterung als Alma-Restaurant

Restricted © Siemens AG 2019 2019-11-13 Page 4

# **RS Online WebStore - Registrierung und Anmeldung**

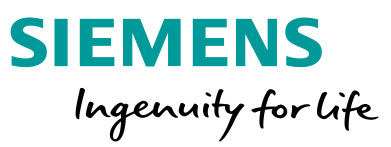

### Zugang und Registrieren

→ C 🔒 Sicher | https://www.realestate.siemens.com/restaurant-services/online\_services/online\_services\_onderservices.php

# SIEMENS

> Home > Online Services > Orderservices

#### Online-Bestellsystem "WebStore"

Hier können Sie Gästebons und die Bewirtung für Konferenzen online bestellen oder die Umsätze Ihrer CasinoCard abfragen.

Um alle Vortelle uneingeschränkt genießen zu können, müssen Sie sich für die allererste Bestellung einmalig einloggen. Entnehmen Sie bitte die einzelnen Schritte der ausführlichen Beschreibung.

Anmeldung WebStore oder FAQ-Themenspeicher für Besteller/Kunden

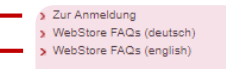

### 

Ihre regionalen Ansprechpartner bei allen Fragen (Handhabung, Bestellungen etc.) zum Online-Bestellsystem "WebStore":

GS SREDE RS NORD Bitte melden Sie sich bei Fragen, kurzfristigen Änderungen einer Bestellung o. ä. über unser zentrales I Postfach bei uns. Wir kümmern uns nach Möglichkeit sofort um Ihr Anliegen und informieren Sie entsprechend.

#### gs sre de rs NORDBAYERN

Bitte melden Sie sich bei Fragen, kurzfristigen Änderungen einer Bestellung o. ä. über unser zentrales Postfach bei uns. Wir kümmern uns nach Möglichkeit sofort um Ihr Anliegen und informieren Sie entsprechend.

#### gs sre de rs SÜD

Bitte melden Sie sich bei Fragen, kurzfristigen Änderungen einer Bestellung o. ä. über unser zentrales ☑ Postfach bei uns. Wir kümmern uns nach Möglichkeit sofort um Ihr Anliegen und informieren Sie entsprechend.

#### GS SRE DE RS WEST, RHEIN-MAIN

Bitte melden Sie sich bei Fragen, kurzfristigen Änderungen einer Bestellung o. ä. über unser zentrales ☑ Postfach bei uns. Wir kümmern uns nach Möglichkeit sofort um Ihr Anliegen und informieren Sie entsprechend.

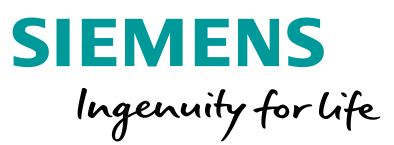

### **Zugang und Registrieren**

Die mit Stern\* gekennzeichneten Eingabefelder sind Pflichtfelder.

### Erfasste Benutzerdaten:

- \* Vorname
- \* Nachname
- \* E-Mail
- \* Telefon
- \* mein RS Standort (nächstliegender Konferenzservice von RS)

Bei der Registrierung sind Formatvorgaben zu beachten:

- mind. 9 Zeichen
- max. 15 Zeichen
- keine Sonderzeichen
- keine Leerzeichen
- "/" möglich
- "+" (+49) möglich (Angabe Telefonkontakt)

### Restricted © Siemens AG 2019

Page 6 2019-11-13

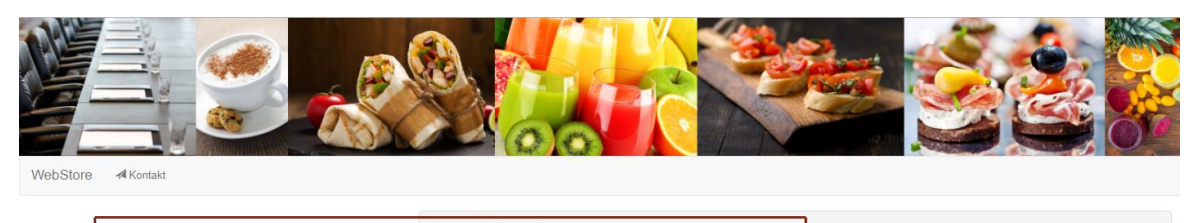

|                                            |                            | V                                                         |
|--------------------------------------------|----------------------------|-----------------------------------------------------------|
| Eingabe                                    | Benutzername*              | Stellvertreter                                            |
| <i>Benutzername</i><br>des Stellvertreters | Vorname                    | Bestellbestätigungen automatisch empfangen     Bestellung |
|                                            | Nachname                   | <ul> <li>Rechnungen (nur f ür Berechtigte)</li> </ul>     |
|                                            |                            | ORG-ID                                                    |
|                                            | E-Mail*                    |                                                           |
|                                            | vorname.nachname@firma.com | Kostenstelle                                              |
| ohne PKI zwingend                          | Passwort*                  |                                                           |
| orfordorlich                               |                            | Casino Card                                               |
| enordenich                                 | Passwort wiederholen*      |                                                           |
|                                            |                            |                                                           |
|                                            | Telefon*                   |                                                           |
|                                            | 030/123456789              |                                                           |
|                                            | Mein RS-Standort*          |                                                           |
|                                            | Bitte wählen v             |                                                           |
|                                            | Abbrid                     | B Bautter ensistern                                       |
|                                            | Coproci                    | - Denutzer speichern                                      |

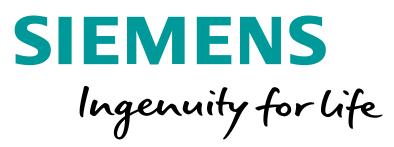

### Standort = Bewirtung Lieferort der Bestellung

Durch die Eingabe eines oder weniger Buchstaben (Bsp. SCD Bezeichnung des Standortes) wird der gewünschte Standort mit seinen Leistungssegmenten ausgewählt

### 2

Sie bekommen eine Auswahl an Siemens Liegenschaften angezeigt. Nach Auswahl des gewünschten Ortes, werden die zugehörigen Standorte angezeigt, die als Bewirtungs-/Lieferort für Konferenzbestellungen zur Verfügung stehen. Um die Auswahl zu vervollständigen, wählen Sie das gewünschte Leistungssegment.

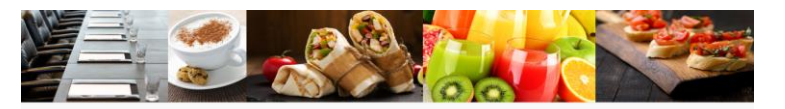

| ellungen | Rechnungen | IIII Casino Card | Anmeldekonto  | Standort andem | 7 Hilfe | -M Kontakt | C+ Abmelden   |   |
|----------|------------|------------------|---------------|----------------|---------|------------|---------------|---|
|          |            | Standor          | t             |                |         |            |               |   |
|          | 1          | Suchen na        | ach           |                |         |            |               |   |
|          |            | Q Suchbeg        | riff eingeben |                |         |            |               | × |
|          |            | oder wähle       | en Sie        |                |         |            |               |   |
|          | 2          | Bitte wählen Si  | e             |                |         |            |               | ~ |
|          |            |                  |               |                |         |            | _             |   |
|          |            |                  |               |                |         |            | Standort best |   |

# Bewirtungsort und Leistungssegment

Rechts oben auf der Seite wird Ihnen angezeigt, in welchem Leistungssegment Sie sich befinden und welche Leistungen am Standort angeboten werden.

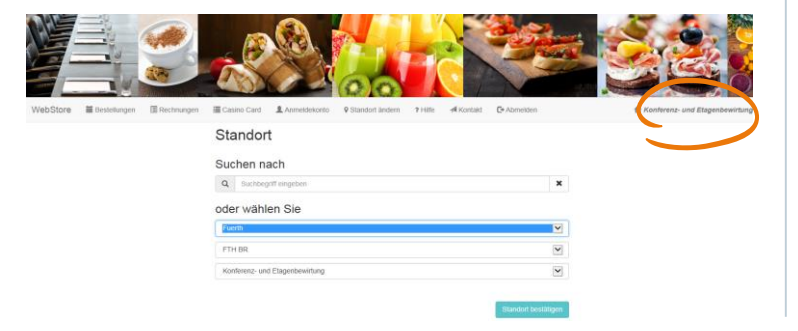

### Übersicht der Sortimente = Konferenzkatalog

- Hier finden Sie alle Sortimente (Angebotskategorien) des von Ihnen gewählten **Bewirtungs**ortes mit der Anzahl der verfügbaren Artikel in diesem Sortiment
- Hier können Sie die Auswahl und die Menge der gewünschten Artikel bestimmen.
- Weitere Details und ergänzende, standortspezifische Informationen zum ausgewählten Bewirtungsort erhalten Sie in den Konferenzkatalogen auf den Standortseiten unter www.siemens.de/restaurant-services

| NebStore                       | en III Cases Card | Avenetosoon 9 Standart andere 9 Hills 4 standart | D-Annestan            |                   | 🕈 Kasterenz- ur        | nd Etagenbeweiter |
|--------------------------------|-------------------|--------------------------------------------------|-----------------------|-------------------|------------------------|-------------------|
| State Statemarken O            |                   |                                                  |                       |                   |                        |                   |
| Meine Sortimente               | >                 | Produkte                                         |                       | Einkaufswagen     |                        |                   |
| Sortimente                     |                   | Q bute roch                                      | ×                     | Name              | Manga                  | Preis             |
|                                | 0                 | 1-5 von 6 Ergebriese                             | 2                     |                   | Einkaufsvagen ist leer |                   |
| Warthe Gentleme                | 0                 | 1.0                                              | Produkte pro Seite 23 | Lefering parachal |                        | 20.20             |
| Mineralwasser                  | 0                 | Konferenzpaket I                                 |                       |                   | Gesant                 | 20.00             |
| Sate, Smoothes                 | O                 | EUR 2,75 0                                       | - 0 +                 |                   | -                      |                   |
| Schötniss, alkoholtweis Gier   | 0                 | Konferenzpaket II                                |                       |                   | Zum Extentengen 💽 > 📑  | senal and here    |
| Altonolische Getriebe          | 0                 | EUR 4,00 0                                       | - 1 +                 | 3                 |                        |                   |
| Kontereparate                  | 0                 | Konferenzpaket III                               |                       |                   |                        |                   |
| Balles Gebäck, Obst & Desserts | 0                 |                                                  |                       |                   |                        |                   |
| Brot, belegte Brotzhen & Co.   | 0                 | Konferenzpaket IV<br>BUR 8,75 0                  | - 0 +                 |                   |                        |                   |
| Kekse, Knabberelet & Co        | 0                 | Konferenzeaket Dauer Dauer 1                     |                       |                   |                        |                   |
| Pagettod                       | 0                 | EUR 7,99 O                                       | - 1 +                 |                   |                        |                   |
| Kome warne Spesan              | 0                 | Konferenzpaket Power-Pause 2                     |                       |                   |                        |                   |
|                                |                   | 0.0110                                           |                       |                   |                        |                   |

### **Restricted © Siemens AG 2019**

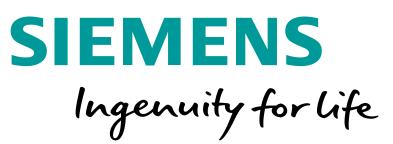

### ? Hilfe und Hintergrund

Durch den gesamten Bestellprozess und auf allen Seiten können Sie mit dem "Hilfebutton" detaillierte und ergänzende Informationen aufrufen.

|                                |     | Antiticidemonito A Standort and the Land A Land | Lakt La Abrielden |                  |    |
|--------------------------------|-----|-------------------------------------------------|-------------------|------------------|----|
| Shop 📜 Einkaufswagen 🔘         |     |                                                 |                   |                  |    |
| leine Sortimente               | >   | Produkte                                        |                   |                  |    |
| ortimente                      |     | Q Suche nach                                    |                   |                  | *  |
| Alle                           | 119 | 1-25 von 119 Ergebnisse                         |                   |                  |    |
| Warme Getränke                 | 0   | < 1 2 3 4 5 ×                                   | Produk            | te pro Seite     | 25 |
| Mineralwasser                  | 10  | Apfelsaft klar Bayla 0,2 I                      |                   |                  |    |
| Säfte, Smoothies               | 0   | EUR 1,25 0                                      | -                 | 0                | +  |
| Softdrinks, alkoholfreies Bier | 0   | Apfelsaft kiar Bayla 0.7 I                      |                   |                  |    |
| Alkoholische Getränke          | 0   | EUR 1,85 0                                      | _                 | 0                | +  |
| Konferenzpakete                | 0   | Bauernbrot, Scheibe                             | -                 | 0                |    |
| Süßes Gebäck, Obst & Desserts  | 0   |                                                 |                   | - <del>.</del> . | т  |
| Brot, belegte Brötchen & Co.   | 0   | Bio Garnelenspieß süß-scharf                    | -                 | 0                | +  |
| Kekse, Knabbereien & Co.       | Ø   | Desite the oral                                 |                   |                  |    |
| Fingerfood                     | 0   | EUR 2.05 0                                      | -                 | D                | +  |
| Geine warme Speisen            | 6   | Protuitetaban nach Nürzbarger Art               |                   |                  |    |
| Leihoeschirr                   | 0   | EUR 0,80 0                                      | -                 | 0                | +  |

### Restaurant Services

### WebStore

#### Standortauswahl und Leistungssegmente

#### Auswahl des Standortes

Bei Nutzung des Feldes **Suchen nach** kann mit einem oder wenigen Buchstaben (z. B. mit dem SCD-Kürzel des Standorts) der gewünschte Standort ausgewählt werden, Die Verfügbarkeit von Services sowie die vorhandenen Leistungssegmente des jeweiligen Standortes werden sofort angezeigt.

#### Restaurant Services

WebStore

### Ihr Einkauf: Waren, Leistungen, Services

Auf dieser Seite können Sie Ihren Einkauf starten, Ihren Einkaufswagen füllen und bearbeiten.

Unter **Sortimente** finden Sie alle am Standort verfügbaren Angebote und Leistungen.

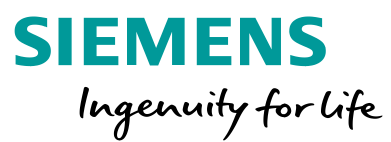

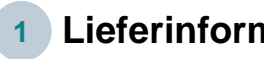

Lieferinformationen (\*Pflichtfeld)

| Bewirtungsdatum*          |                            |
|---------------------------|----------------------------|
| tt.mm.jjjj                |                            |
| Wiederholung              |                            |
| Niemals                   |                            |
| Dauer von*                | Dauer bis*                 |
| hh:mm                     | hh:mm                      |
| Abholung / Zustellung     |                            |
| Zustellung                | Definition Standort und RS |
| E-Mail*                   |                            |
| vera.buechner@siemens.com |                            |
| Bitte um Rückruf          | Daten sind mit Ihrem       |
| Besteller*                | Anmeldekonto verknüp       |
| vera.buechner@siemens.com |                            |
| Telefon*                  |                            |
| 1234567                   |                            |
| Bewirtungsort             | Gebäude / Etage*           |
| MCH P                     |                            |
| Raumnummer*               |                            |
|                           |                            |
| Notiz zur Lieferung       |                            |

### 2 Abrechnungsinformationen (\*Pflichtfeld)

| Abrechnungsinformationen                      |
|-----------------------------------------------|
| Anzahl Gäste*                                 |
|                                               |
| Leistungsart*                                 |
| Bitte wählen 🔻                                |
| ARE / GB                                      |
|                                               |
| Kostenstelle*                                 |
| Filterkriterium für Auswertung - Rechnungen - |
| ORG-ID*                                       |
| Filterkriterium für Auswertung - Rechnungen - |
| Bestellnummer (hier klicken) *                |
| Erfassung Abrechnungskontierungen             |
| Gastgeber*                                    |
|                                               |
| Guests                                        |
|                                               |
|                                               |
|                                               |

#### Einkaufswagen Check 3

| Einkaufswagen                                 |                                          |                          |
|-----------------------------------------------|------------------------------------------|--------------------------|
| Name                                          | Menge                                    | Preis                    |
| Adelholzener Classic, 0,75 I                  | - 1 +                                    | 2,20                     |
| Adelholzener Gastro Classic, 0,25 I           | <b>-</b> 1 <b>+</b>                      | 1,20                     |
| Adelholzener Gastro Classic, Naturell, 0,75 I | - 1 +                                    | 2,20                     |
|                                               | Zwischensumme                            | 5,60                     |
| Lieferung, pauschal                           |                                          | 25,00                    |
|                                               | Gesamt                                   | 30,60                    |
|                                               | Allgemeine Geschäftsbeo<br>Bestellung ab | lingungen *<br>oschicken |
| • Achtung: Es wurde eine Gebühr hinzugefügt   |                                          | ×                        |

Bevor Sie Ihre Bestellung endgültig abschicken können, müssen Sie die Akzeptanz der Allgemeinen Geschäftsbedingungen bestätigen.

**Restricted © Siemens AG 2019** 

2019-11-13 Page 9

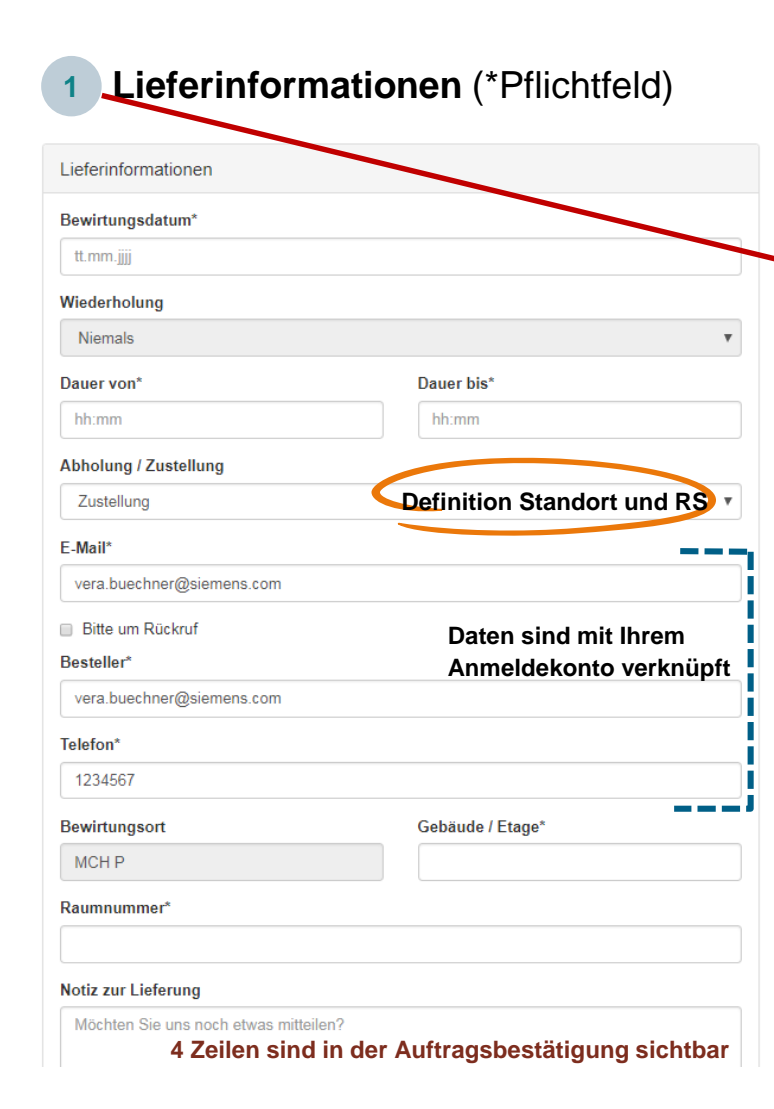

### **Restaurant Services**

### WebStore

### Bestellung

Über den Button **Einkauf abschließen** gelangen Sie auf die Seite, auf der Ihre Bestelldaten und weitere Details zur Erbringung unserer Leistungen erfasst werden.

Auf der linken Seite unter *Lieferinformationen* teilen Sie uns die Daten und Details zu Ihrer Bestellung mit.

Die Funktion **Wiederholung** bietet Ihnen die Möglichkeit, eine Bestellung als Serienbestellung zu generieren, deren Anzahl und Perioden Sie individuell definieren können. Diese Angaben sind (ähnlich einem Outlook Serienelement) benutzerdefiniert.

Sollten Sie eine Zustellung der Waren wünschen, muss diese Auswahl getroffen werden im Feld "Abholung / Zustellung" um den gewünschten Anlieferungsort angeben zu können.

Im Feld *Abrechnungsinformationen* teilen Sie uns Ihre Abrechnungsdaten zur Verrechnung der Leistungen mit. Zu beachten sind die mit \*) gekennzeichneten Pflichtfelder insbesondere die Datenfelder "Org-ID" und "Kostenstelle" - deren Inhalte sind Filterkriterien für eine spätere Auftragsauswertung unter "Rechnungen".

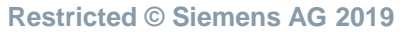

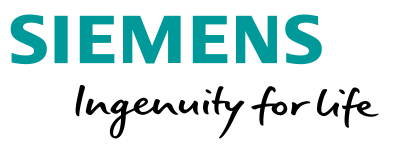

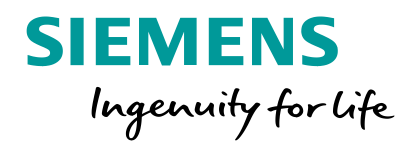

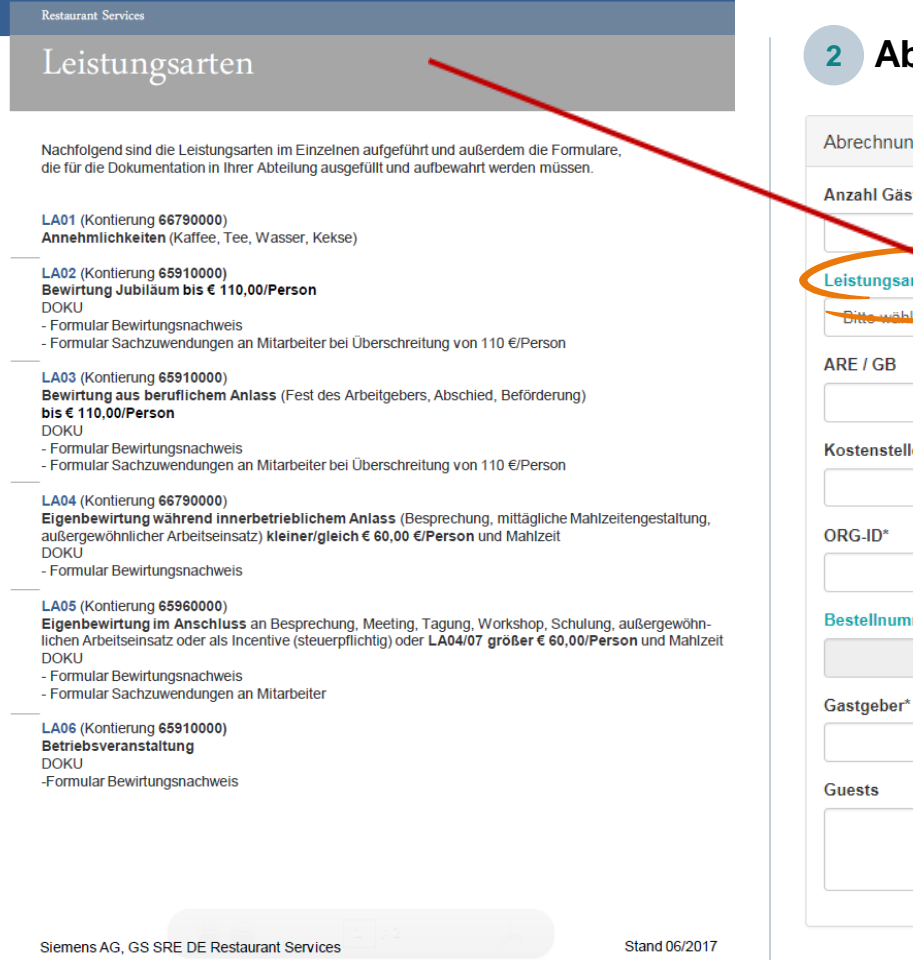

### 2 Abrechnungsinformationen (\*Pflichtfeld)

| Abrechnungsinformationen       |                               |
|--------------------------------|-------------------------------|
| Anzahl Gäste*                  |                               |
| Leistungsart*                  | $\checkmark$                  |
| Bitte wählen                   |                               |
| ARE / GB                       |                               |
| Kostenstelle*                  |                               |
| ORG-ID*                        |                               |
| Bestellnummer (hier klicken) * |                               |
|                                | Erfassung Abrechnungskontieru |

| LA07 (Kontierung 66790000)<br>Tagung, Workshop, Schulung kleiner/gleich € 60,00/Person und Mahlzeit<br>DOKU<br>Formular Bewirtungspachweis                                                                                                    |
|----------------------------------------------------------------------------------------------------|
| LA08 (Kontierung 66152000)<br>Fremdbewirtung (inkl. notwendiger eigener Mitarbeiter) im firmeneigenen Gästekasino<br>DOKU<br>Jormular Bewirtungspachweis                                                                                                    |
| LA09 (Kontierung 65960000)<br>Geschenke an eigene Mitarbeiter (Siemens AG Deutschland) kleiner/gleich € 60,00 inkl.<br>Umsatzsteuer bei persönlichem Anlass des Mitarbeiters<br>DOKU<br>ab 10 € Formular Sachzuwendungen an Mitarbeiter                                                                                                    |
| LA10 (Kontierung 65960000)<br>Geschenke an eigene Mitarbeiter (Siemens AG Deutschland) größer € 60,00 inkl. Umsatzsteuer<br>oder wenn kein persönlicher Anlass des Mitarbeiters<br>DOKU<br>- ab 10 € Formular Sachzuwendungen an Mitarbeiter                                                                                                    |
| LA11 (Kontierung 66170000)<br>Geschenke an Fremde (auch Leasingkräfte) kleiner/gleich € 35,00 ohne Umsatzsteuer                                                                                                    |
| LA12 (Kontierung 66180000)<br>Geschenke an Fremde (auch Leasingkräfte) größer € 35,00 ohne Umsatzsteuer                                                                                                    |
| SRE Restaurant Services ist aufgefordert, zusätzlich zu Ihren Abrechnungsdaten seit 01.08.2012 jeweils<br>die Leistungsart abzufragen. Grundlage dafür ist das aktuelle Rundschreiben CF T-RS 05/2016.                                                                                                    |
| Weitere Informationen finden Sie auch unter folgendem Link:<br>https://intranet.w1.siemens.com/cms/hr/de/themen/ek/Pages/szsb.aspx<br>Bei Fragen zur Kontierung wenden Sie sich bitte an Ihre Buchhaltung. Bitte beachten Sie, dass<br>grundsätzlich der Initiator der Bewirtung für die Erstellung und Aufbewahrung des Bewirtungs-<br>nachweises verantwortlich ist. Vielen Dank. |

Restaurant Services

| aus                           |                   |   |
|-------------------------------|-------------------|---|
| /orgabewert/Fehleingabe       |                   | ۳ |
| Vorgabewert/Fehleingabe       |                   |   |
| a (Innenauftrag)              | c (Kostenstelle)  |   |
| 0/12 Zeichen                  | 0/10 Zeichen      |   |
| w (PSP-Element)               | f (Kundenauftrag) | _ |
| 0/24 Zeichen                  |                   |   |
| g (Sachkonto)                 | p (Profit Center) |   |
| 0/10 Zeichen                  | 0/12 Zeichen      |   |
| Erlaubte Kombinationen: a+g/c | :+g/c+g+p/w+g     |   |

Feldtextlänge/maximal zulässige Textlänge: 0/35

Abbruch

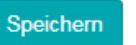

Restricted © Siemens AG 2019 Page 12 2019-11-13

| nestaurant servi |  |
|------------------|--|
|                  |  |

### Bestellung

Durch **Anklicken** der **"Bestellnummer"** öffnet sich ein pull down-Fenster und es erfolgt die Abfrage nach Erfassung von **Einzelparametern** mit folgende Verrechnungskombinationen:

a (Innenauftrag)=xxx\*g (Bewirtungssachkonto)=12345678 (8-stellig)
 c (Kostenstelle)=xxx\*g (Bewirtungssachkonto)=12345678 (8-stellig)
 w (PSP-Element)=xxx\*g (Bewirtungssachkonto)=12345678 (8-stellig)

oder Erfassung einer SAP-Bestellnummer / SAP Bestellposition

HINWEIS: nur diese aufgeführten Kombinationen sind zulässig und werden von WebStore geprüft und durch den Button "speichern" freigegeben.

Fehleingaben werden nicht gespeichert und sind zu korrigieren.

Im Feld *Einkaufswagen* können Sie Ihren Warenkorb nochmals überprüfen, auch hier können noch Änderungen vorgenommen werden.

Zum Abschluss Ihres Einkaufs bitten wir Sie unsere Allgemeinen Geschäftsbedingungen zur Kenntnis zu nehmen und durch das Setzen eines Häkchens anzuerkennen.

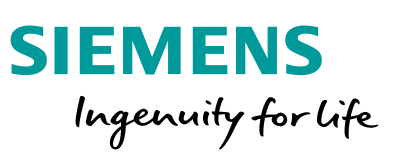

### **RS Online WebStore - Allgemeine Geschäftsbedingungen**

#### ALLGEMEINE GESCHÄFTSBEDINGUNGEN (AGB) VON SIEMENS REAL ESTATE, RESTAURANT SERVICES (RS)

(5)

(1)

#### 81 GELTUNG8BEREICH

- (1) Diese AGB gelten für alle Verträge über Produkte und Leistungen, (4) dle über den Internetshop geschlossen werden. Zur Anwendung kommt Immer die zum Zeitpunkt des Vertragsschlusses aktuelle Fassung der AGB.
- (2) Allgemeine Geschäftsbedingungen des Kunden finden keine Anwendung und werden auch bei Stillschweigen kein Vertragsbestandtell.

#### §2 VERTRAG8AB8CHLU88, -PARTNER

- (1) Vertragspartner sind die Siemens AG, Siemens Real Estate, Restaurant Services (nachfolgend R\$genannt), und der Kunde.
- Kunde, und damit Vertragspartner, werden nur Unternehmer I.S.d. § 14 BGB d.h. natürliche oder juristische Personen oder rechtstählige Personengesellschaften, die bei Abschluss eines Rechtsgeschäfts In Ausübung Ihrer gewerblichen oder selbständigen beruflichen (7) Tätigkeit handeln. Mit Verbrauchern I.S.d. § 13 BGB kommen keine Verträge zustande.
- (3) Die Produkt- und Leistungsangebote von RS im Internetshop sind freibleibend und unverbindlich. Der Kunde gibt mit dem Abschluss des Bestellvorgangs, durch Anklicken des Bestell-Buttons für alle sich im Warenkorb befindlichen Produkte und Leistungen, einen verbindlichen Antrag I.S.d. § 145 BGB auf Vertragsabschluss ab. Der Vertrag kommt mit der Annahme des Antrages des Kunden durch RS, spätestens mit Lieferung der bestellten Produkte und/oder Leistungen, zustande.
- (4) Anträge des Kunden, die nach 12:00 Uhr des dem gewünschten (2) Llefer- bzw. Leistungstermin vorangehenden Arbeitstages oder an elnem Samstag, Sonntag oder Betriebsschließungstag mit gewünschtem Leistungs-/Liefertermin an dem nächstfolgenden (3) Årbeitstag bei RS eingehen, werden nur nach ausdrücklicher Mittellung durch RS gegenüber dem Kunden angenommen. Ohne entsprechende Mittellung kommt ein Vertrag nicht zustande. Gleiches glit für Bestellungen mit Leistungs-/Liefertermin am

aleichen Arbeitstaa. (5) RS behält sich vor, einen kurztristigen Antrag gem. Pkt. (4) des

- Kunden durch ausdrückliche Ablehnungsmittellung nicht §4 anzunehmen
- (6) Als Arbeitstage verstehen sich Montag bis Freitag mit Ausnahme von Betriebsschließungstagen.
- (7) RS kann standortbezogene Mindestbestelimengen undioder Mindestbesteliwerte in € für einzelne Produkt- und Leistungs- (2) angebote festlegen. Eine Bestellung kann nur abgeschlossen werden, wenn der Kunde in diesem Fall durch Bestätigung des Bestell-Buttons gem. Pkt. (3) zustimmt. Wird nach erfolgter Auftragsabrechnung der ursprüngliche Mindestbestellwert und/oder Mindestbestellmenge unterschritten, wird RS eine Mindestverrechnungspauschale als Ausgleich gegenüber dem Kunden arhahan

#### § 3 LIEFERUNG UND LEISTUNGSERBRINGUNG VON R \$

- (1) RS liefert die bestellten Produkte und Leistungen an die jeweils in (4) der Bestellung angegebene Räumlichkeit eines Standortes. RS wird diese Dienstielstung entsprechend den jeweils standortbezogienen Liefer-/Transportkostenpauschalen für jede Lieferung, d. h. unabhängig von der Bestellmenge, in Rechnung stellen. Diese Pauschalen sind zuvor im Warenkorb ausgewiesen und werden gem. § 2 (3) bel Bestellabschluss durch den Kunden akzeptiert.
- (2) Falls konkret bestellte Produkte oder Leistungen vorübergehend nicht oder nicht in dem bestellten Umfang verfügbar sind, behält sich RS das Recht vor, diese durch in Qualität und Preis gleichwertige Produkte/Leistungen zu ersetzen.
- Der Kunde hat die Produkte bei der Übergabe nach, mit ihm zumutbarer Gründlichkeit, unverzüglich auf Menge, Qualität und Art zu prüfen. Erkennbare Mängel bzw. Reklamationen können nur sofort geltend gemacht werden und müssen ggt. auf dem Lieferschein vermerkt werden. Der Kunde darf die Entgegennahme

von Produkten und Leistungen wegen unerheblicher Mängel nicht verweigern.

- Die Gefahr möglicher Beschädigung oder Verderbens der Lieferung geht spätestens mit der Annahme der Produkte und Leistunger durch den Kunden auf den Kunden über. Wir welsen darauf hin, dass Lebensmittel leicht verderblich sind und vom Kunden ab der Übergabe entsprechend, behandelt, und gelagiert werden müssen Bel einer Nichtannahme der bestellten Produkte zum vereinbarten Zeltpunkt geht die Gefahr der Beschädigung und/oder des Verderbens der Lieferung auf den Kunden über.
- Die Lieferung von Speisen und Getränken erfolgt in oder auf (6) entsprechenden Leihwaren bzw. Leihzubehör, die im Eigentum von RS bleiben. Diese werden, je nach Vereinbarung, spätestens am folgenden Arbeitstag wieder abgeholt. Der Kunde hält die Leihwaren zur Abholung bereit und ist durch ihn bis dahin pflegilich zu behandeln.

Die Leihwaren bzw. das Leihzubehör sind während der Nutzung durch den Kunden pfleplich zu behandeln. Die Rücknahme erfolg zunächst unter Vorbehält. Exakte Bruch- und Fehlmengen können erst nach erfolgtem Reinigungsprozess ermittelt werden.

#### 84 VERGÜTUNG UND ZAHLUNG

- Der Kunde ist verpflichtet, für die bestellten und alle weiteren von Ihm in Anspruch genommenen Leistungen die vereinbarten bzw. geltenden Preise aus dem Internetshop (siehe auch die Im nternetshop abrutbare Bestellübersicht) zu zahlen.
- Die Preise im Internetshop verstehen sich als Nettopreise, gegebenenfalls zzgl. der gesetzlich geschuldeten Umsatzisteuer Die Umsatzsteuer wird in der Rechnung ausgewiesen.

Rechnungen von RS ohne Fälligkeitsdatum sind binnen 10 Tagen ab Zugang der Rechnung ohne Abzug zahlbar sofern keine anderen Zahlungsziele getroffen wurden. Bei Zahlungsverzug ist RS berechtigt, die Jewells geltenden gesetzlichen Verzugszinsen zu verlangen. RS bleibt der Nachweis eines höheren Schadens vorbehalten

#### SON STIGE PFLICHTEN DES KUNDEN

- Der Kunde ist verpflichtet seine Benutzerdaten, die er mit der (1) Registrierung erhalten hat (Benutzerkennung und Passwort), sorgfältig aufzubewahren und so zu behandeln, dass Dritte keine Kenntnis erlangen können.
- Bel Abhandenkommen des Passwortes oder Verdacht des Passwortmissbrauchs durch einen unbefugten Dritten, ist RS unverzüglich darüber zu informieren. RS wird in diesen Fällen den Zuglang zum passwortgeschützten Bereich des Kunden sperren. Eine Aufrebung der Sperre ist erst nach schriftlichem Antrag des Kunden bei RS möglich.
- (3) Hat ein unbefugter Dritter mit den Benutzerdaten des Kunden Bestellungen getätigt, so haftet der Kunde für diese vollständig, es sel denn, der Kunde welst nach, dass er die Handlung oder Unterlassung, die zur Kenntniserlangung des Dritten geführt hat, nicht zu vertreten hat
  - Der Kunde ist verpflichtet jede Änderung seiner bei der Registrierung angegebenen Daten unverzüglich im Kundenprofi zu korrigieren.
  - Der Kunde hat dafür zu sorgen, dass die im Bestellvorgang angegebene E-Mall-Adresse als zur Kontaktierung durch RS bei allen auftretenden Fragen geeignet und aktiv ist.
- (6) Der Kunde gewährleistet die Entgegennahme der von ihm bestellten Produkte, des Leihzubehörs und der Leistungen und quittiert auf Wunsch den ordnungsgemäßen Erhalt mit seiner Unterschrift.
- Der Kunde verpflichtet sich auf sachgerechte Behandlung bzw. (7)Kühlung der Lebensmittel zu achten

#### RÜCKTRITT DE & KUNDEN (STORNIERUNG) 8.5

Der Kunde kann seine Bestellung vollständig oder teilweise bis 2 (1) Arbeitstage (I.S.v. § 2 Abs. 6) võr der vereinbarten

Stand: März 2017

Leistungserbringung/Lieferung stornieren, ohne Zahlungs- oder (4) Soliten einzelne Bestimmungen dieser Allgemeinen Schadensersatzansprüche des RS auszulösen.

- (2) Bei einer Stornierung zu einem späteren Zeitpunkt, fallen für den Kunden Ausfallgebühren in Höhe des vollen vereinbarten Preises an, ohne dass ein Anspruch des Kunden auf Leistungserbringung
- (3) Die Stornierung muss im internetshop erfolgen.
- (1) RS ist berechtigt, aus sachlich gerechtfertigtem Grund vom Vertrag lederzelt zurückzutreten. Insbesondere falls:
- a. die Erbringung einer preislich und qualitativ gleichwertigen Leistung bei Nichtverfügbarkeit nicht möglich ist,
- b. Irreführende oder falsche Angaben wesentlicher Tatsachen vom Kunden (z.B. Identität, Zahlungsfählgkeit, etc.) gemacht werden,
- d. eine Bestellung wegen Unrichtigkeit der vom Kunden angegebenen. Daten nicht ausgeführt werden kann.
- Der berechtigte Rücktritt von RS begründet keinen Anspruch des (2)Kunden auf Schadensersatz.

#### §7 HAFTUNG VON RS

- (1) Eine Haftung von RS besteht nur im Falle von Vorsatz oder grober Fahrlässigkelt von RS oder eines Mitarbeiters von RS sowie eines Enfüllungsgehilfen von RS, der in Ausführung der Enfüllung handelt. Im Falle der Verletzung von wesentlichen Vertragspflichten haftet RS auch bei leichter Fahrlässigkeit der genannten Personen, jedoch nur für den Ersatz des vertragstypisch zu erwartenden Schadens. Der Haftungsausschluss bzw. die Haftungsbeschränkung glit nicht Im Falle der Verletzung von Leben, Körper und Gesundheit
- Sollten Störungen oder Mängel an den Leistungen von RS (2)auftreten, wird RS bei Kenntnis oder auf unverzügliche Rüge des Kunden bemüht sein, für Abhlife zu sorgen. Der Kunde ist veroflichtet das ihm Zumutbare beizutragen, um die Störung zu beheben und einen möglichen Schaden gering zu halten.
- (3) Eine weitergehende Haftung von RS als in § 7 Abs. 1-2 geregelt ist ausoleschlossen

#### §8 GEHEIMHALTUNG UND DATEN 8CHUTZ

- (1)RS und der Kunde werden alle Informationen. Geschäftsvorgänge und Unterlagen, die Ihnen im Zusammenhang mit diesem Vertrag bekannt werden, gegenüber Dritten vertraulich behandeln, es sel denn, sie sind bereits auf andere Welse allgemein bekannt geworden. Diese Pflicht bleibt auch nach Erfüllung des Vertrages bestehen. RS und der Kunde werden Ihren von diesem Vertrag Mitarbeitern betroffenen eine entsprechende Geheimhaltungsverpflichtung auferlegen.
- (2) Bei Anbahnung, Abschluss, Abwicklung und Rückabwicklung eines Vertrages werden von uns Daten im Rahmen der gesetzlichen Bestimmungen erhoben, gespeichert und verarbeitet.

#### 89 HAFTUNG DE 8 KUNDEN

- (1) Es gelten die gesetzlichen Bestimmungen.
- (2) Insbesondere für Fehlmengen und Beschädigungen an den Leihwaren bzw. dem Leihzubehör haftet der Kunde. Die Wiederbeschaffungskosten werden dem Kunden von RS in Rechnung gestellt

#### 8 10 SCHLUSSEE STIMMUNGEN

- (1) Änderungen und Ergänzungen des Vertrages, der Antragsannahme oder dieser Allgemeinen Geschäftsbedingungen bedürfen einer ausdrücklichen Vereinbarung zwischen den Vertragspartelen. Einseltige Änderungen oder Ergänzungen durch den Kunden sind unwirksam
- (2) Ausschließlicher Gerichtsstand ist im kaufmännischen Verkehr München
- (3) Es glit deutsches Recht. Die Anwendung des UN-Kaufrechts ist ausoeschlossen

Geschäftsbedingungen unwirksam oder nichtig sein oder werden,

so wird dadurch die Wirksamkeit der übrigen Bestimmungen nicht

berührt. Im Übrigen gelten die gesetzlichen Vorschriften.

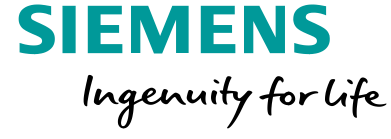

SRE FIN AMC 2 RS 3

#### 2019-11-13

Selte

- §6 RÜCKTRITT DE 8 R S

  - c. eine an den Kunden gerichtete E-Mall nicht zustellbar list,

# SIEMENS

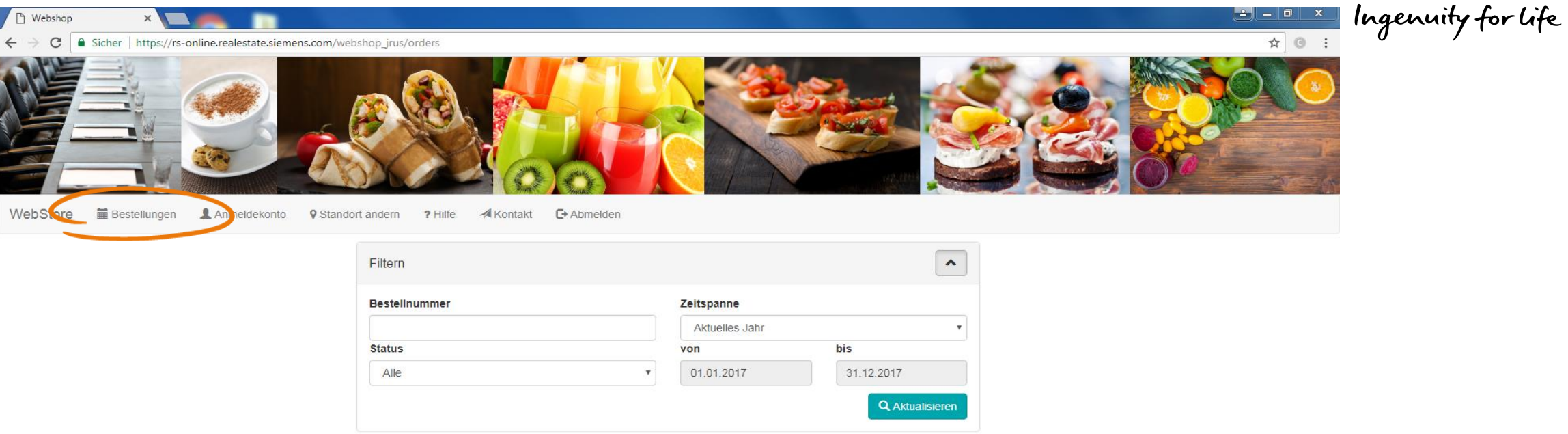

### « 1 »

|   | Bestellnummer | Lieferdatum      | Aktion    |          |          |           | Status Ges          |       | Bewirtungsort                         | Kunde                 | Benutzer                    | Bestelldatum |
|---|---------------|------------------|-----------|----------|----------|-----------|---------------------|-------|---------------------------------------|-----------------------|-----------------------------|--------------|
| Ć | ATG1710-00843 | 01.11.017 08:00  | Ł Drucken | Kopieren | C Ändern | × Löschen | Auftragsbestätigung | 42,40 | ERL M WVS67 HH 1649 (Zustellung)      | Internet-Bestellungen | frank.j.juergen@siemens.com | 05.10.2017   |
|   | ATG1710-00907 | 05.10.2017 10:00 | Ł Drucken | Kopieren | 🖸 Ändern | 🗙 Löschen | Angebot             | 37,50 | ERL M WVS60 HH1649 1649 (Zustellung)  | Internet-Bestellungen | frank.j.juergen@siemens.com | 05.10.2017   |
|   | ATG1710-00888 | 05.10.2017 10:00 | L Drucken | Kopieren | 🖸 Ändern | 🗙 Löschen | Angebot             | 56,20 | ERL M WVS34 HH 1649 1649 (Zustellung) | Internet-Bestellungen | frank.j.juergen@siemens.com | 05.10.2017   |

« 1 »

Powered by delegate

FAQ zum Online Shop der Restaurant Services | Ansprechpartner finden Sie auf unserer Homepage | Impressum

### **Restricted © Siemens AG 2019**

Page 14 2019-11-13

SIEMENS

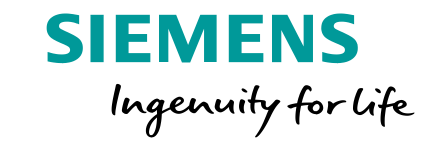

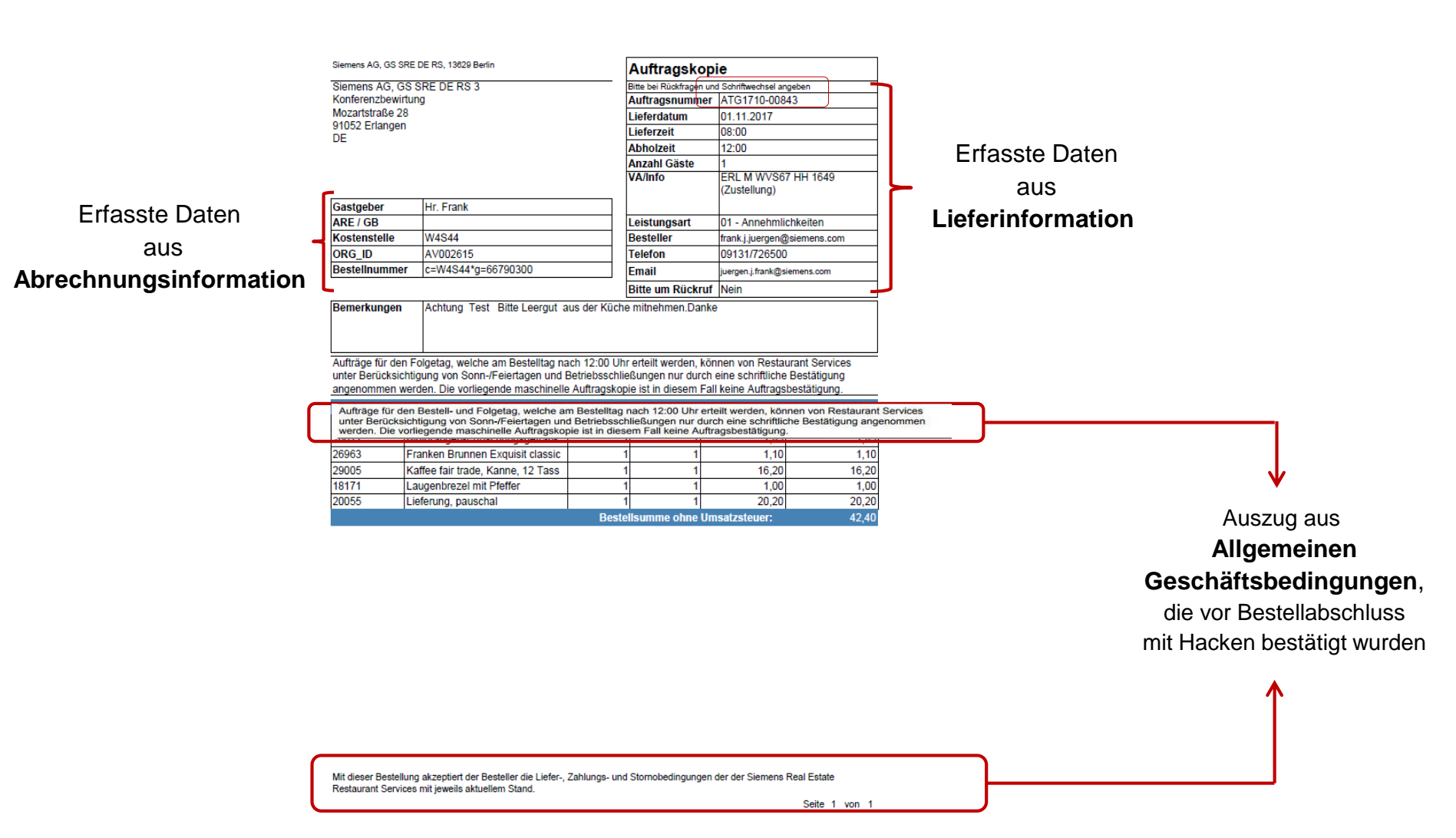

Restaurant Services

### Restricted © Siemens AG 2019

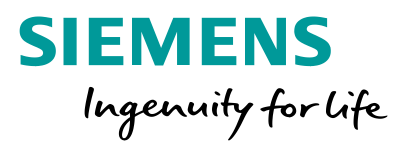

| WebStore 🖀 Bestellur ten 🗄 Rechnungen 🖹 asino Card | Anmeldekonto Standort ändern ? Hilfe A Kontakt | Abmelden                                 | A Konferenz- und Etagenbewirtung       |
|----------------------------------------------------|------------------------------------------------|------------------------------------------|----------------------------------------|
| Funktion nur sichtbar(nutzbar).                    | Filtern                                        | •                                        |                                        |
| wenn Freischaltung                                 | von                                            | bis                                      |                                        |
| beantragt und eingerichtet wurde                   | 05.09.2016                                     | 05.09.2017                               |                                        |
| $\mathbf{\hat{\Gamma}}$                            |                                                | Q Suchen nach                            |                                        |
| 1. Formular auf RS Homepage <u>https://</u>        | assets.new.siemens.com/siemens/assets/ap       | i/uuid:5141566b-07d1-4000-94c0-263e6efaf | 385/sre-rs-formular-onlineauskunft.pdf |

### 2. Unterschrift Kstl-Verantwortlicher

|   | Abrechnungsnummer | ARE / GB | Kostenstelle | ORG-ID   | Bestellnummer (hier klicken) | von        | bis        | Gesamt |
|---|-------------------|----------|--------------|----------|------------------------------|------------|------------|--------|
| < | 18734             |          |              | AV002651 | C=W4S07*G=65991000           | 29.06.2017 | 29.06.2017 | 51,35  |
|   | 18570             |          | W4S07        | AV002651 | c=W4S07*g=66153000           | 12.07.2017 | 12.07.2017 | 0,00   |
|   | 18570             |          |              | AV002651 | c=W4S07*g=65991000           | 29.06.2017 | 29.06.2017 | -51,35 |
|   | 17097             |          | W4S07        | AV002651 | c=W4S07*g=66153000           | 26.01.2017 | 26.01.2017 | 0,00   |
|   | 17097             |          | W4S07        | AV002651 | c=W4S07*g=66796300           | 26.01.2017 | 26.01.2017 | 0,00   |
|   | 16648             |          |              | AV002651 | 2452893539/10                | 08.11.2016 | 08.11.2016 | 493,65 |
|   | 16393             |          | W4S07        | AV002651 | C=W4S07*G=61191830           | 11.10.2016 | 11.10.2016 | 300,00 |

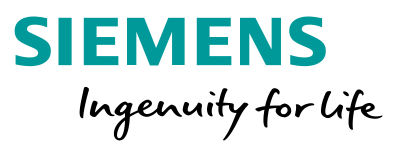

| WebStore  Bestellungen  | 🗏 Rechnungen 🛛 🗮 Casino Card | Anmeldekonto 9 Sta | andort ändern 🛛 🛪 Kontakt | C Abmelden |           |          |                              | A Konferenz- und Etagenbewirtung |  |  |  |  |
|-------------------------|------------------------------|--------------------|---------------------------|------------|-----------|----------|------------------------------|----------------------------------|--|--|--|--|
| Rechnungen              | Rechnungen                   |                    |                           |            |           |          |                              |                                  |  |  |  |  |
| Abrechnungsnummer       | >                            | K                  | Kostenstelle              |            |           |          | Bestellnummer (hier klicken) |                                  |  |  |  |  |
| 10704                   |                              |                    |                           |            |           |          | C=W4S07*G=65991000           |                                  |  |  |  |  |
| ARE / GB                |                              | 0                  | ORG-ID                    |            |           |          |                              |                                  |  |  |  |  |
|                         |                              |                    | AV002651                  |            |           |          |                              |                                  |  |  |  |  |
|                         |                              |                    |                           |            |           |          |                              |                                  |  |  |  |  |
| Bestellungen 1          |                              |                    |                           |            |           |          |                              |                                  |  |  |  |  |
| Datum A                 | uftrag                       | Anzahl Gäste       | Besteller                 | Telefon    | Lieferort | Gastget  | ber                          | Nettosumme                       |  |  |  |  |
| 29.06.2017 <b>(2)</b> A | TG1707-10797                 | -1                 |                           |            |           | Korrektu | r zu GS 1706-09196           | 51,35                            |  |  |  |  |

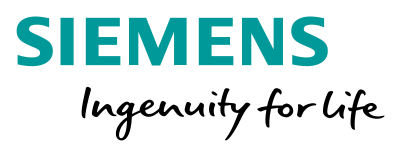

- beim Ausfüllen der Seiten bitte auf die Pflichtfelder achten, gekennzeichnet durch einen Stern \*
- nutzen Sie zur Orientierung auch die jeweiligen Hilfeseiten, auf jeder Seite werden verfügbare
   Funktionen und weitere Schritte erläutert (Kopfzeile oben unter "Hilfe") Int andem Thite Verfügbare
- achten Sie darauf, bei "Schritt vor" / "Schritt zurück" die jeweilige Funktion

| 🚬 Shop            |
|-------------------|
| ) Einkaufswagen 1 |
| Standort ändern   |

zurück zur Sortimentsübersicht des Bewirtungsortes

zurück zum Einkaufswagen

Wechsel des Bewirtungsortes

zu wählen und nicht über den Browser vor und zurück wählen (alle Eingaben gehen verloren).

Beachten Sie bitte die spezifischen Lieferbedingungen von RS an den jeweiligen Standorten (siehe Katalog für Konferenzen- und Veranstaltungen).